### WinCE User Guide for Embest S3CEB2410 Evaluation Board

V2.0

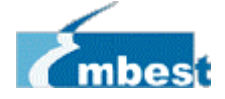

Shenzhen Embest Info&Tech Co., LTD. All rights reserved. Tel: +86-755-25635656/25631365 Fax: +86-755-25616057 Room 509, Luohu Science&Technology Building, #85 Taining Road, Shenzhen, Guangdong, China E-mail: <u>support@embedinfo.com</u>

http://www.embedinfo.com

### CONTENT

| 1. TOOLS USED                    |   |
|----------------------------------|---|
| 2. STEPS TO INSTALL SMDK2410 BSP | 6 |
| 3. CREATE SAMPLE PROJECT         | 9 |
| 4. HOW TO BURN AND RUN THE IMAGE |   |
| 4.1 Ethernet Download            |   |

### 1. Tools Used

The following tools and hardware are needed to build and download Windows CE image to the Embest S3CEB2410 evaluation board:

- Embest S3CEB2410 evaluation board
- Dnw.exe
- Ethernet Network
- Serial Cable
- USB Cable
- Windows 2000 SP3 or Windows XP
- Windows CE 4.2 Platform Builder with ARM4I support installed

The PC should have the following specification:

- 800Mhz Processor
- 10 Gig of Free Hard Drive Space before Platform builder is installed
- 192 Meg of RAM
- Windows 2000 SP2 or Windows XP
- Ethernet card
- Serial port

**Note:** if you need to flash the wince images to the nand and run it successfully, you should burn the **nboot.bin** (booting file for wince) to the nand flash first. Following are steps:

Before you download the **nboot.bin** through usb, you must to have "EB2410MON.bin" image on your AMD or Intel nor flash memory.

You must install the USB driver and dnw program on your host PC. You can find these files in the CD\_ROM. Run dnw.exe and select configuration/option menu and set UART/USB Options

| E-MI- | DNW vi     | ), 50 | [COM | f:x][USB:x]   |       |          |    |         |        | -OX |
|-------|------------|-------|------|---------------|-------|----------|----|---------|--------|-----|
| Se    | erial Port | USB   | Port | Configuration | Help  |          |    |         |        |     |
|       |            |       |      | Options       |       |          |    |         |        | *   |
|       |            |       |      |               |       |          |    |         |        |     |
|       |            |       |      |               |       |          |    |         |        |     |
|       |            |       |      |               |       |          |    |         |        |     |
|       |            |       |      |               |       |          |    |         |        |     |
|       |            |       |      |               |       |          |    |         |        |     |
|       |            |       |      |               |       |          |    |         |        |     |
|       |            |       |      |               |       |          |    |         |        |     |
|       |            |       |      |               |       |          |    |         |        |     |
|       |            |       |      |               |       |          |    |         |        |     |
|       |            |       |      |               |       |          |    |         |        |     |
|       |            |       |      |               |       |          |    |         |        |     |
|       |            |       |      |               |       |          |    |         |        |     |
|       |            |       |      |               |       |          |    |         |        |     |
|       |            |       |      |               |       |          |    |         |        |     |
|       |            |       |      |               |       |          |    |         |        |     |
|       |            |       |      |               |       |          |    |         |        |     |
|       |            |       |      |               |       |          |    |         |        |     |
|       |            |       |      |               |       |          |    |         |        |     |
|       |            |       |      |               |       |          |    |         |        |     |
|       | You r      | nust  | set  | the "Dow      | nload | Address" | to | "0x3000 | 0000″. |     |

| 115200 © COM 1 Cance<br>57600 © COM 2 |
|---------------------------------------|
| 57600 COM 2                           |
| 38400 C COM 3                         |
| 19200 COM 4                           |
| 14400<br>9600                         |

You must confirm the menu bar, [COM1, 115200bps][USB:OK]

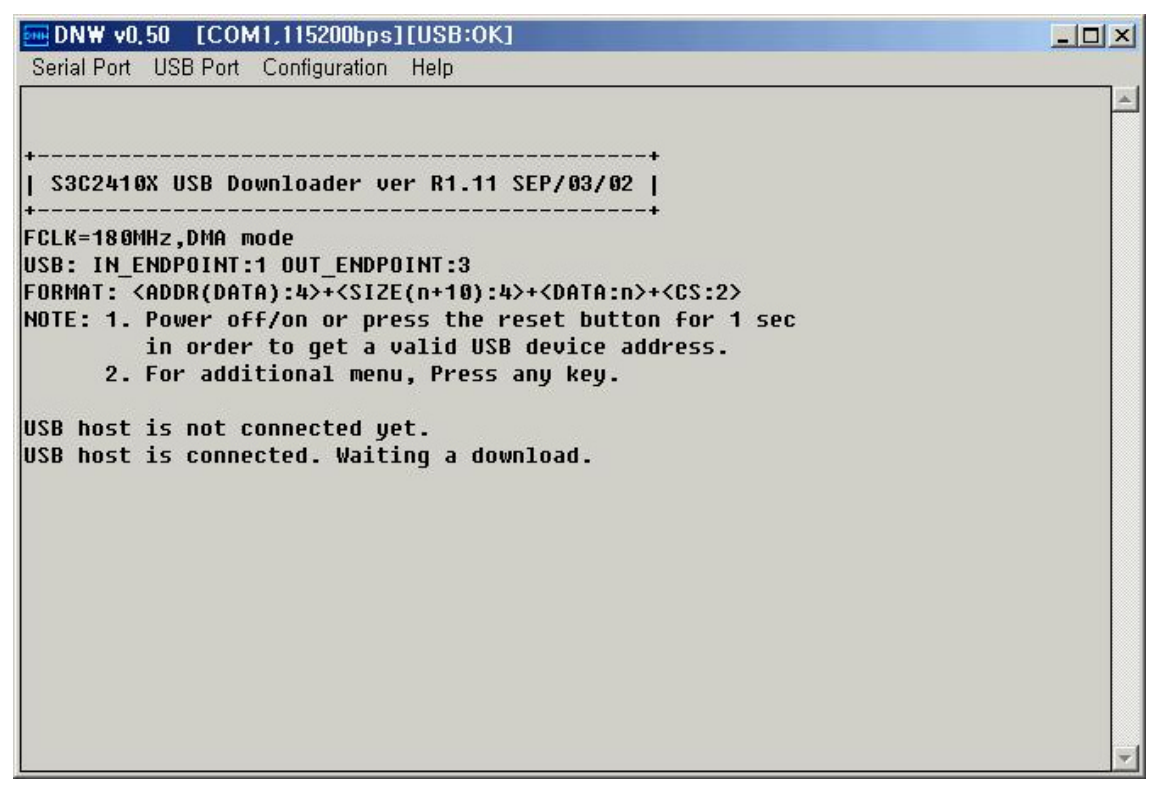

Please press any key, it will appearance a "select Menu". Select "1" Download Only and write 0x30100000 address as our downloading address, then enter "Enter" key and choose the "USB ->Transmit" to download the **nboot.bin**. See following picture to reference.

| ━ DN₩ v0.49 [COM1,115200bps][USB:0K]                                                                                                    | ×                                                                                                    |
|----------------------------------------------------------------------------------------------------|----------------------------------------------------------------------------------------------------|
| Serial Port USB Port Configuration Help                                                                                                    |                                                                                                    |
| ###### Select Menu ######<br>[0] Download & Run<br>[1] Download Only<br>[2] Test SDRAM<br>[3] Change The Console VART Ch.                                                                                                    | ~                                                                                                    |
| Download Only is selected.<br>Enter a new temporary download address(0x3):0x30100000<br>The temporary download address is 0x30100000.<br>USB host is connected. Waiting a download.<br>Now, Downloading [ADDRESS:30100000h,TOTAL:4046]<br>RECEIVED FILE SIZE: 4046(51.5KB/S,0.1S)<br>Now, Checksum calculation<br>Download 0.K.<br>####### Select Menu #######<br>[0] Download & Run<br>[1] Download & Run<br>[1] Download & Run<br>[2] Test SDRAM<br>[2] Test SDRAM | Ann's State State Stat |
| Loj change the consule UHKT ch.                                                                                                    | *                                                                                                    |

After finish downloading the nboot.bin file, you will see the "select Menu" again. Choose the "0" Download & Run. Click the "USB ->Transmit" to load

and run the Nand\_Prog.dnw file (located in CD IMG\_WinCE folder). When you see the "SMC\_Prog finished" string in the DNW, it suggest you successfully burn the **nboot.bin** file to nand flash.

| ━ DN₩ v0.49 [COM1,115200bps][USB:0K] []                                                                                                    | X |
|----------------------------------------------------------------------------------------------------|---|
| Serial Port USB Port Configuration Help                                                                                                    |   |
| [Power off related registers]<br>GSTATUS2: PWRST=1 OFFRST=0 WDTRST=0<br>GSTATUS3:0(0x0,0x30000224), GSTATUS4=0(0x0,0xaaaaaaaa)<br>Power On Reset | ~ |
| ShenZhen Embest info&Tech C&., LTD.<br>http://www.embedinfo.com<br>Support@embedinfo.com<br>SMC_Prog starting                                    |   |
|                                                                                                    |   |
|                                                                                                    |   |
|                                                                                                    |   |
| SMC_Prog finished                                                                                                    | v |

# 2. Steps to Install SMDK2410 BSP

Here are the steps to install the SMDK2410 BSP.

- Create SMDK2410 directory under WINCE420\PLATFORM.Make sure the BSP directory name is "SMDK2410". If you have the BSP with same name, then you must back up the old bsp.
- 2. Copy all the files in directory CD\_ROM\04-SRCs\SRC\_WinCE\WinCE4.2BSP\
   to directory WINCE420\PLATFORM\SMDK2410\
- 3. The SMDK2410.cec file was located in SMDK2410 directory.
- Remove the SMDK2410 folder's files read-only attributes, including the sub folder.
- 5. Start Platform builder 4.2:

#### Start>Programs>Microsoft Windows CE. NET 4.2>Platform builder 4.2

6. Go to File->Manage Catalog Features.

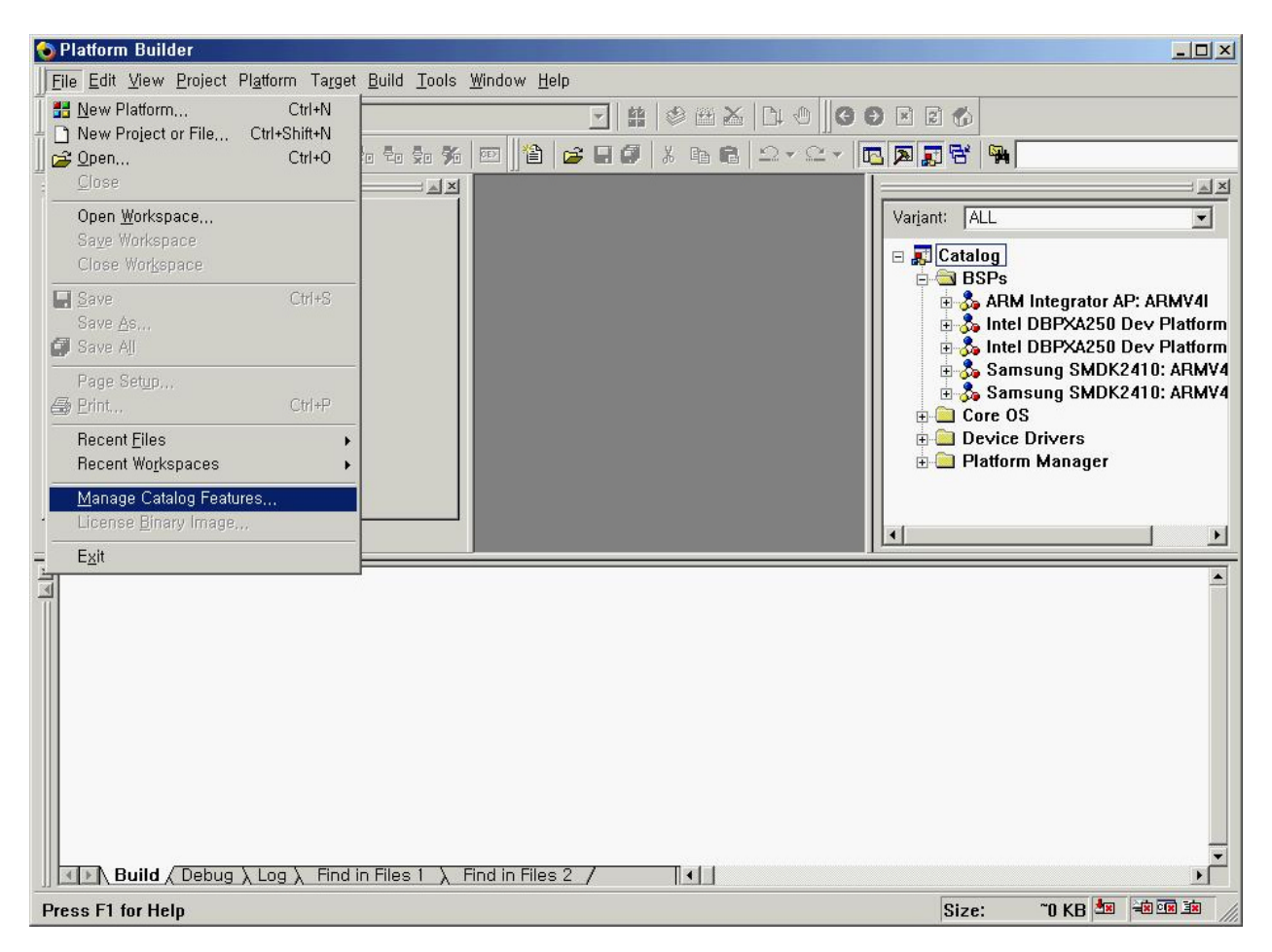

7. You can see a "SMDK2410.CEC" file included in Platform Builder 4.2.

You should "Remove" a preinstalled "SMDK2410.CEC" file.

| Filo           | Version | Vondor    | Description                   |          | OK              |
|----------------|---------|-----------|-------------------------------|----------|-----------------|
| lie<br>uch coc | A 20    | Microcoft | USB Footures                  | <u> </u> |                 |
| ISD, CEC       | 4,20    | Microsoft | Aenon BSP Fostures            |          | Bernoue         |
| ockhonner      | 4 20    | Microsoft | Bockhopper BSP Features       |          | <u>n</u> emove  |
|                | 4 20    | Microsoft | CEPC BSP Features             |          | less sut        |
| agle.cec       | 4,20    | Microsoft | Eagle BSP Features            |          | Tubou"          |
| mulator, cec   | 4,20    | Microsoft | Emulator BSP Features         |          | Defrech         |
| eode.cec       | 4,20    | Microsoft | Geode BSP Features            |          | <u>ne</u> iresn |
| ntegrator, cec | 4,20    | Microsoft | ARM Integrator BSP Features   |          |                 |
| eywest, cec    | 4,20    | Microsoft | Keywest BSP Features          |          |                 |
| ubbock, cec    | 4,20    | Microsoft | Lubbock BSP Features          |          |                 |
| abase,cec      | 4,20    | Microsoft | Display based and Headless    |          |                 |
| vcetk, cec     | 4,20    | Microsoft | Windows CE Test Kit Client    |          |                 |
| platmgr, cec   | 4,20    | Microsoft | Platform Manager Features     |          |                 |
| sourcetags     | 4,20    | Microsoft | Source code information for t | 1204     |                 |

8. After you select "smdk2410.cec"file, press "Remove" button. Press
"Yes"

| anage Catal                                                     | og Fea              | tures                                           |                                        | × |
|-----------------------------------------------------------------|---------------------|-------------------------------------------------|----------------------------------------|---|
| mported catalo<br>File P1<br>aspen.cec<br>rockhopper            | og featur<br>atform | e <u>f</u> iles:<br>Builder<br>De following CEC | OK<br><u>R</u> emove                   |   |
| eagle.cec<br>emulator.<br>geode.cec<br>integrator<br>keywest.co | L sn                | odk2410.cec<br>e you sure you                   | want to remove the selected CEC files? |   |
| iabase.ce<br>wcetk.cec                                          |                     |                                                 |                                        |   |
| platmgr.cec                                                     | 4.20                | Microsoft<br>Microsoft                          | Platform Manager Features              |   |
| ceb255. cec                                                     | 4.20                | CIMSUN Tech                                     | CEB255 BSP                             |   |
| smdk2410. cec                                                   | 4.20                | Microsoft                                       | Samsung SMDK2410 Developme 🔽           |   |

9. Then, you should "Import" a new "SMDK2410.CEC" file.

Choose the <code>`SMDK2410.CEC'</code> file in the <code>`SMDK2410'</code> BSP directory

| Import Catal                                                                                                    | log Features                                                                                                    |                                      |        |     |       | ? 🔀          |
|----------------------------------------------------------------------------------------------------|----------------------------------------------------------------------------------------------------|--------------------------------------|--------|-----|-------|--------------|
| 查找范围(I):                                                                                                    | C SMDK2410                                                                                                    |                                      | ~      | G 🦻 | • 🔝 💙 |              |
| <ul> <li>我最近的文档</li> <li>()</li> <li>()</li></ul> | <pre>for_Public<br/>CESYSGEN<br/>DOC<br/>DRIVERS<br/>eboot<br/>FILES<br/>GWE<br/>INC<br/>KERNEL<br/>lib<br/>NBOOT<br/>target<br/>UTILITIES<br/>smdk2410</pre> |                                      |        |     |       |              |
| 1.17.46/8                                                                                                    | 文件名 (J):<br>文件类型 (T):                                                                                                    | smdk2410<br>Catalog Feature Files () | *. cec | )   | ~     | 打开 (2)<br>取消 |

10. Import the BSP smdk2410.cec.

11. You can see the "Samsung SMDK2410: ARMV4", "Samsung SMDK2410: ARMV4I"
field on catalog viewer.

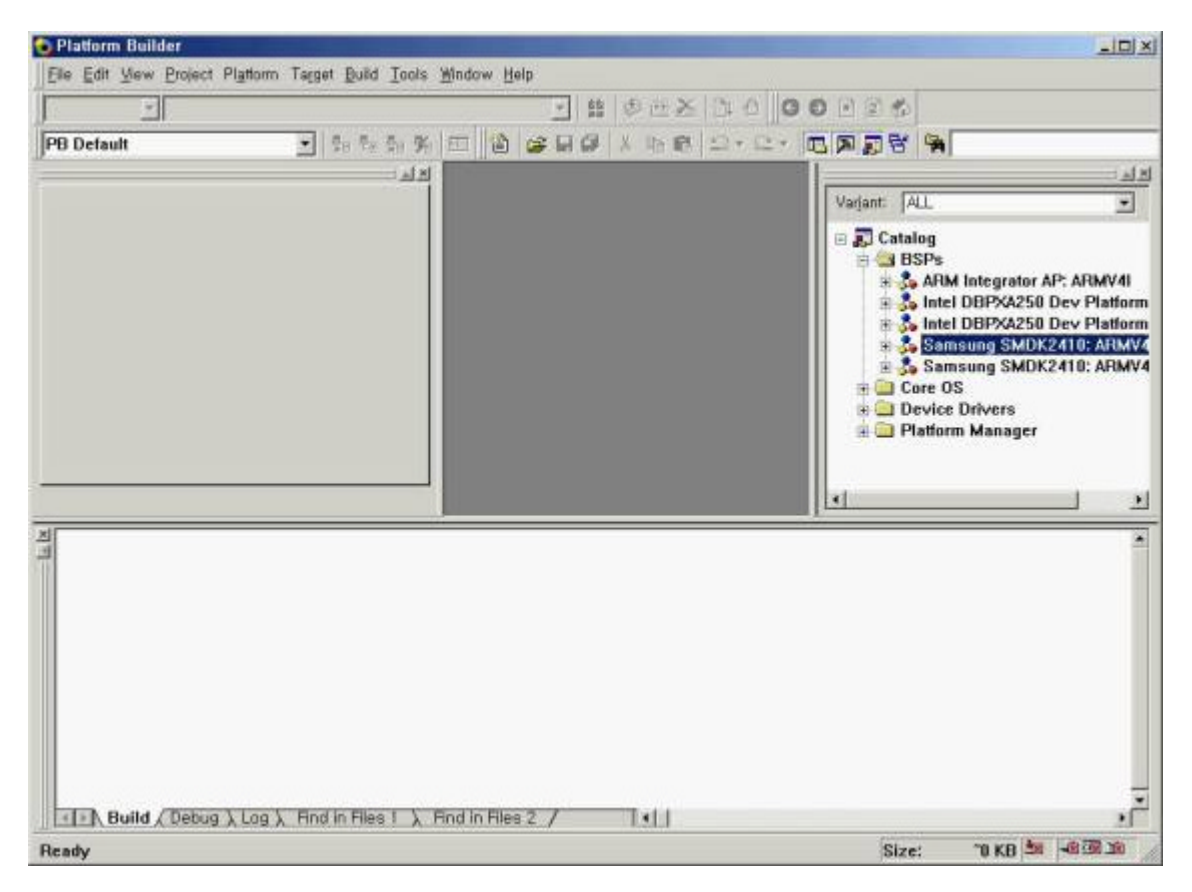

12. Click on Refresh. Finish installing BSP.

### 3. Create Sample Project

1. Select File->New Platform.

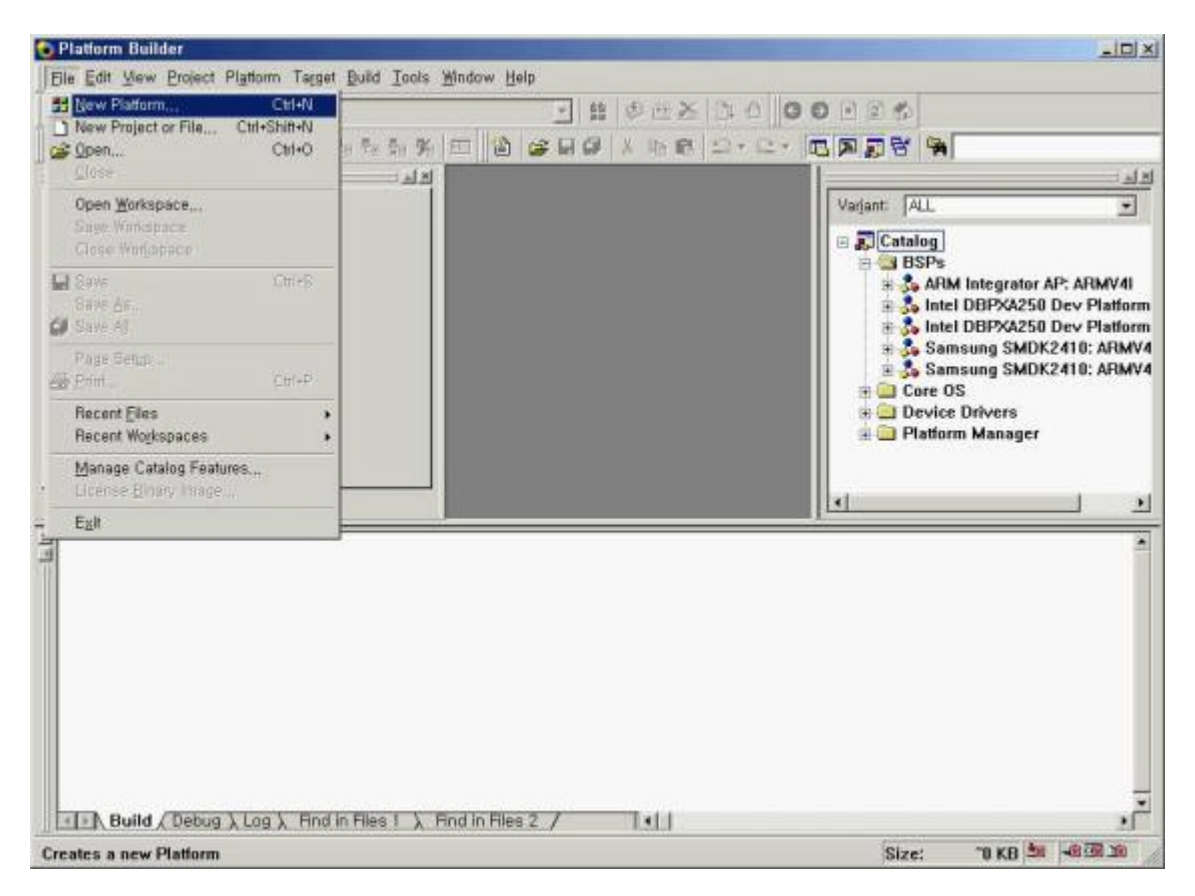

2. Then you can see "New Platform Wizard-Step 1". Press "Next" button.

| New Platform Wizard - Step 2                                                                                                    |                                                                                                    | ×                    |
|----------------------------------------------------------------------------------------------------|----------------------------------------------------------------------------------------------------|----------------------|
| Board Support Packages (BSPs)<br>A BSP Catalog feature [.cec] file cor<br>drivers that are added to your platfo                                                          | ains the default set of device<br>m when your platform is created.                                                            | 1                    |
| Available BSPs:<br>ARM INTEGRATOR AP: ARMV4I<br>INTEL DBPXA250 DEV PLATFORM:AF<br>INTEL DBPXA250 DEV PLATFORM:AF<br>SAMSUNG SMDK2410: ARMV4I<br>SAMSUNG SMDK2410: ARMV4I | AV4<br>AV4<br>AV4<br>Samsung SMDK2410 Development P<br>Note: Only BSPs supported by instal<br>CPUs are displayed in the list. | v<br>latiorm<br>lled |
|                                                                                                    | ck Next > Einish Ca                                                                                                    | ncel                 |

3. Please choose configuration what you want in the "Available configurations" list.

| New Platform Wizard - Step 3                                                                                                    |                                            |                                                                                                    | ×                                                                       |
|----------------------------------------------------------------------------------------------------|--------------------------------------------|----------------------------------------------------------------------------------------------------|-------------------------------------------------------------------------|
| Platform Configuration<br>A platform configuration of<br>available options you ca                                                                                                    | lefines the default<br>n select to include | Windows CE features and<br>in your platform.                                                                                                    | ۲                                                                       |
| Available configurations           Digital Media Receiver           Enterprise Terminal           Enterprise Web Pad           Gateway           Industrial Controller           Internet Appliance           IP Phone           Mobile Handheld           Mobile Phone           Set-Top Box           Tiny Kernel           Windows Thin Client |                                            | <ul> <li>Select the platform configura<br/>closely matches your device</li> <li>Provides the starting point for<br/>personal digital assistants (<br/>devices with a clamshell-and<br/>design.</li> <li>Platform name:</li> <li>SMDK2410</li> </ul> | ition that most<br>2.<br>or a range of<br>PDAs] or mobile<br>d-keyboard |
| C <u>C</u> ustom configuration                                                                                                    |                                            | Location:<br>C:#WINCE420#PUBLIC#SM                                                                                                    | DK2410                                                                  |
| 2                                                                                                    | < Back                                     | <u>N</u> ext > <u>Einish</u>                                                                                                    | Cancel                                                                  |

4.Select the "Application & Media" what you want, on "New Platform Wizard - Step 4.

| New Platform Wizard - Step 4                                                                                                    | ×                                                                                                    |
|----------------------------------------------------------------------------------------------------|----------------------------------------------------------------------------------------------------|
| Application & Media<br>Select the application and media options<br>platform.                                                                                                    | you want to include in your 👌                                                                                                    |
| Available features:<br>NET Compact Framework      ActiveSync      Inbox      Internet Browser      Microsoft File Viewers      Quarter VGA Resources - Portrait Mod      Standard SDK for Windows CE .NET      Windows Media Audio/MP3      Windows Messenger      WordPad | A feature that enables applications and<br>services designed for the .NET compact<br>framework.                                                                                                    |
|                                                                                                    | Estimated size of these features: 3615 KB                                                                                                    |
| (2) < Back                                                                                                    | <u>N</u> ext > <u>Einish</u> Cancel                                                                                                    |
| 5.Select the "Networking & Commun<br>Platform Wizard - Step 5".<br>Networking & Communications<br>Select the networking and communication opt<br>your platform.                                                                                                    | nications" what you want, on "New tions you want to include in                                                                                                    |
| Available features:<br>Cocal Area Network (LAN)<br>Personal Area Network (PAN)<br>TCP/IPv6 Support<br>Wide Area Network (WAN)                                                                                                    | A group of computers and other devices<br>dispersed over a relatively limited area and<br>connected by a communications link that<br>enables devices to interact with each other<br>on the network. |
| 2 < Back                                                                                                    | <u>N</u> ext > <u>F</u> inish Cancel                                                                                                    |

6.Press "Next" button.

|                                                                                                    | step o                                                                                                    |                                                                  |
|----------------------------------------------------------------------------------------------------|----------------------------------------------------------------------------------------------------|------------------------------------------------------------------|
| ActiveSync                                                                                                    |                                                                                                    |                                                                  |
| Security Warning                                                                                                 |                                                                                                    |                                                                  |
| Under certain circumstanc<br>ActiveSync feature is a po<br>run over a public network<br>expose the device or the | es, the ActiveSync feature can compromise the security of y<br>tential security risk because it is designed to run over a netw<br>, such as the Internet, and the security of the device is comp<br>ocal network to the public network. | our platform. The<br>rork. If the device is<br>romised, it could |
| Fo learn about the potenti                                                                                       | al ActiveSync security risks of this feature, see the following                                                                                                    | topics:                                                          |
| ActiveSync Security                                                                                              |                                                                                                    |                                                                  |
| Creating a Secure Device                                                                                         |                                                                                                    |                                                                  |
| Notification acknowled                                                                                           | lged.                                                                                                    |                                                                  |
| Bluetooth                                                                                                    |                                                                                                    |                                                                  |
| Security Warning                                                                                                 |                                                                                                    |                                                                  |
| Inder certain circumstand<br>our platform. This featur                                                           | es, the Object Exchange Protocol (OBEX) feature can compro<br>e poses the following potential security risks:                                                                                                    | omise the security of                                            |
| <ul> <li>If proper security and<br/>can be installed.</li> </ul>                                                 | suthentication techniques are not used, a service that interfer                                                                                                    | res with services.exe                                            |
| <ul> <li>If proper encryption te<br/>to third parties</li> </ul>                                                 | chniques are not used, OBEX running over Bluetooth could ex                                                                                                    | xpose data packets                                               |
| (m)                                                                                                    |                                                                                                    |                                                                  |
| 2                                                                                                    | (Back Next) Finish                                                                                                    | Cancel                                                           |

| You are now ready to                                                                                                    | completed the New P<br>build and customize v | latform Wizard.        |   |  |
|----------------------------------------------------------------------------------------------------|----------------------------------------------|------------------------|---|--|
| rou are now ready to                                                                                                    | bunu anu custonnze y                         | our new pladorin       | 5 |  |
| Build options:                                                                                                    |                                              |                        |   |  |
| <ul> <li>Build the Debug vers</li> </ul>                                                                                                    | ion of your platform now                     |                        |   |  |
| <ul> <li>Build the Release ver</li> </ul>                                                                                                    | sion of your platform now                    |                        |   |  |
| <ul> <li>Modify your build opt</li> </ul>                                                                                                    | ons                                          |                        |   |  |
| <ul> <li>How does the build s</li> </ul>                                                                                                    | ystem work??                                 |                        |   |  |
| Microsoft                                                                                                    |                                              |                        |   |  |
| ustomization options                                                                                                    | :<br>e vour peux platform with du            | or and dran constation |   |  |
| How cap you custom                                                                                                    | ize your new platform?                       | ig-and-drop operation  |   |  |
| <ul> <li>Tow can you coston</li> </ul>                                                                                                    | ize you new planorini ()                     |                        |   |  |
| In close this wizard, clir                                                                                                    | k Done                                       |                        |   |  |
| the second second with the second second sec | at D bills                                   |                        |   |  |
| to clobe this meand, che                                                                                                    |                                              |                        |   |  |
| ie olose inis mitula, en                                                                                                    |                                              |                        |   |  |
|                                                                                                    |                                              |                        |   |  |
| o ologo tilo mitala, oli                                                                                                    |                                              |                        |   |  |
|                                                                                                    |                                              |                        |   |  |

8. Select the settings of platform.

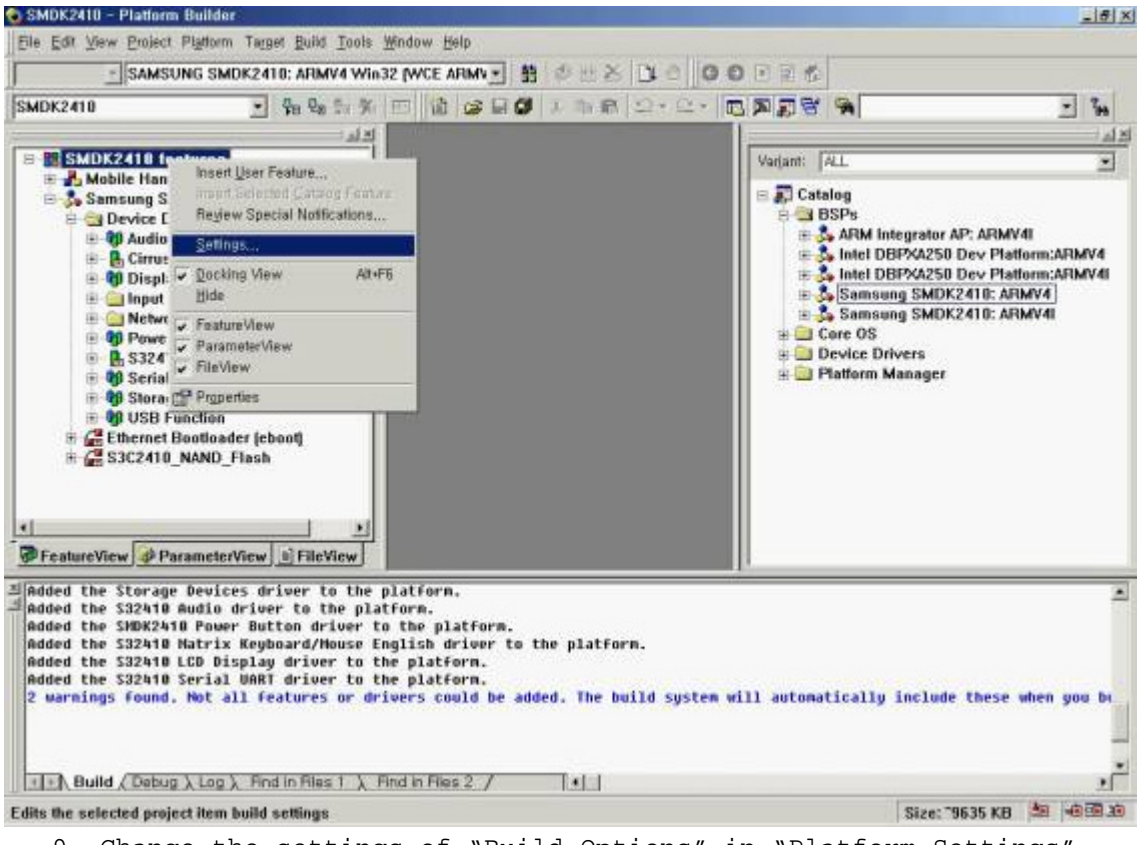

- 9. Change the settings of "Build Options" in "Platform Settings".
- [Enable CE Target Control Support] -> Unchecked

[Enable KITL] -> Unchecked

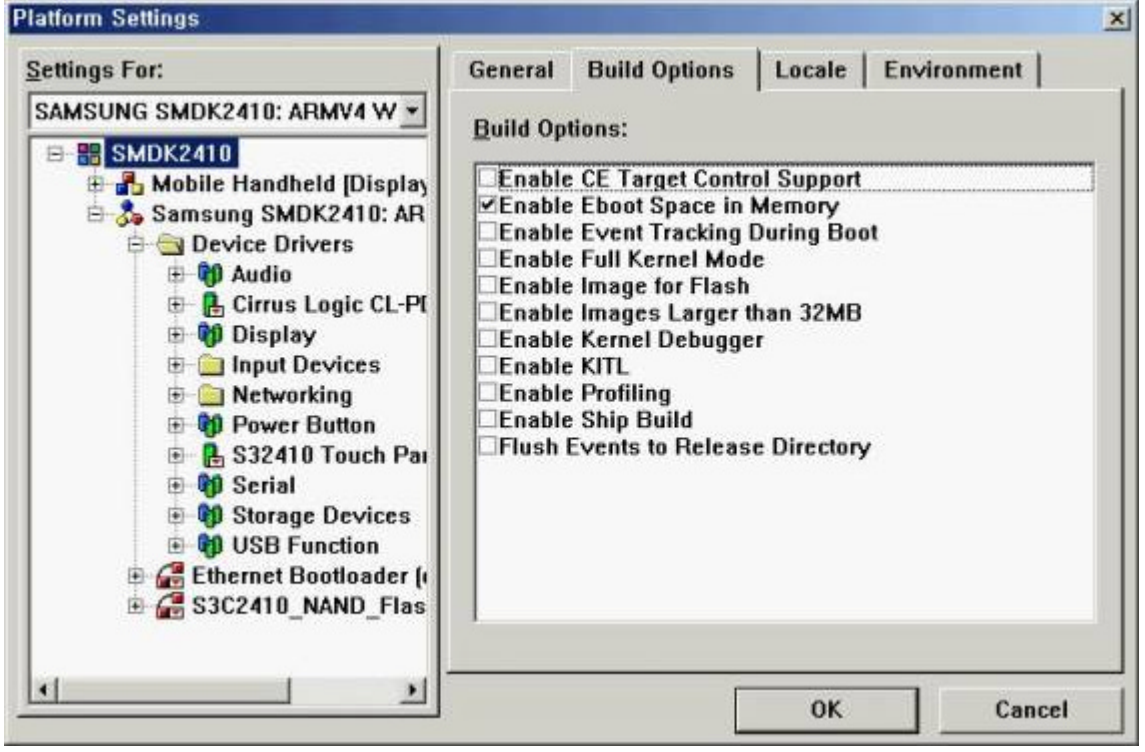

10. Compile the platform.

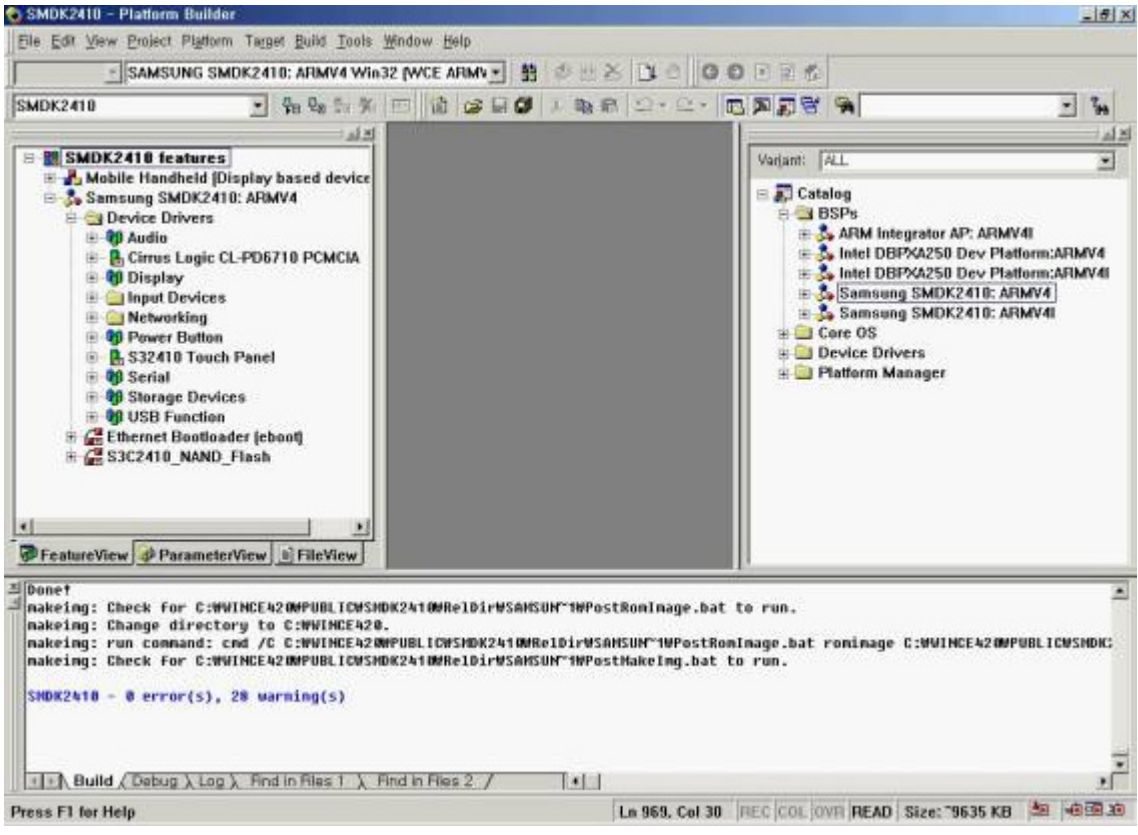

11. Now, you have "nk.bin" and "nk.nb0" binary image for SMDK2410.

## 4. How to Burn and run the image

### 4.1 Ethernet Download

Before you download the wince image through Ethernet, you must to have "EB2410MON.bin" image on your AMD or Intel nor flash memory.

You must install the USB driver and dnw program on your host PC. You can find these files in the CD\_ROM. Run dnw.exe and select configuration/option menu and set UART/USB Options

|                                    |                                | ×  |
|------------------------------------|--------------------------------|----|
| Serial Port USB Port Configuration | Help                           |    |
| Options                            |                                | -  |
|                                    |                                |    |
|                                    |                                |    |
|                                    |                                |    |
|                                    |                                |    |
|                                    |                                |    |
|                                    |                                |    |
|                                    |                                |    |
|                                    |                                |    |
|                                    |                                |    |
|                                    |                                |    |
|                                    |                                |    |
|                                    |                                |    |
|                                    |                                |    |
|                                    |                                |    |
|                                    |                                |    |
|                                    |                                |    |
|                                    |                                |    |
|                                    |                                | -1 |
| Vou must set the "Dour             | nload Address" to "0x30038000" | أك |

| Baud Rate - | COM Port      | ОК    |
|-------------|---------------|-------|
| 115200      | © COM 1       | Cance |
| C 57600     | C COM 2       |       |
| C 38400     | C COM 3       |       |
| C 19200     | C COM 4       |       |
| 0 14400     |               |       |
| C 9600      |               |       |
| SB Port     | draga (0x3003 | 8000  |

You must confirm the menu bar, [COM1, 115200bps][USB:OK]

| Serial Port USB Port Configuration Help                                                                                                    |          |
|----------------------------------------------------------------------------------------------------|----------|
|                                                                                                    | <u>^</u> |
| ++                                                                                                    |          |
| ++                                                                                                    |          |
| FCLK=180MHz,DMA mode<br>USB: IN ENDPOINT:1 OUT ENDPOINT:3                                                                                                    |          |
| FORMAT: <addr(data):4>+<size(n+10):4>+<data:n>+<cs:2></cs:2></data:n></size(n+10):4></addr(data):4>                                                                                                    |          |
| NUTE: 1. Power off/on or press the reset button for 1 sec<br>in order to get a valid USB device address.                                                                                                    |          |
| 2. For additional menu, Press any key.                                                                                                    |          |
| USB host is not connected yet.                                                                                                    |          |
| USB host is connected. Waiting a download.                                                                                                    |          |
|                                                                                                    |          |
|                                                                                                    |          |
|                                                                                                    |          |
|                                                                                                    |          |
|                                                                                                    |          |
|                                                                                                    |          |
|                                                                                                    | *        |
| Please select the "Transmit" on "USB port" menu.                                                                                                    |          |
| 1999 UN # YU, 50 [CUM1, 1152000PS][UδΒ:UK]                                                                                                    |          |
| Serial Port USB Port Configuration Help                                                                                                    |          |
| Serial Port USB Port Configuration Help<br>Transmit                                                                                                    |          |
| Serial Port USB Port Configuration Help Transmit Rx Test                                                                                                    |          |
| Serial Port USB Port Configuration Help<br>Transmit<br>Rx Test<br>Status<br>I S3C2416 over commendator ver R1.11 SEP/03/02                                                                                                    |          |
| Serial Port USB Port Configuration Help Transmit Rx Test Status I S3C2416n osp zownzeader ver R1.11 SEP/03/02   ++ FCLK=180MHz,DMA mode                                                                                                    |          |
| Serial Port USB Port Configuration Help Transmit Rx Test TSatus I S3C2416n oso commodader ver R1.11 SEP/03/02   FCLK=180MHz,DMA mode USB: IN_ENDPOINT:1 OUT_ENDPOINT:3 ERDMODE                                                                                                    |          |
| Serial Port USB Port Configuration Help<br>Transmit<br>Rx Test<br>Status<br>I S3C2416m over powned ader ver R1.11 SEP/03/02  <br>+                                                                                                    |          |
| Serial Port       USB Port       Configuration       Help         Transmit       Rx Test                                                                                                    | X        |
| Serial Port USB Port Configuration Help<br>Transmit<br>Rx Test<br>Status<br>I S3C2416m over commendader ver R1.11 SEP/03/02  <br>FCLK=180MHz,DMA mode<br>USB: IN_ENDPOINT:1 OUT_ENDPOINT:3<br>FORMAT: <addr(data):4>+<size(n+10):4>+<data:n>+<cs:2><br/>NOTE: 1. Power off/on or press the reset button for 1 sec<br/>in order to get a valid USB device address.<br/>2. For additional menu, Press any key.</cs:2></data:n></size(n+10):4></addr(data):4>                                                                                                    |          |
| Serial Port USB Port Configuration Help<br>Transmit<br>Rx Test<br>                                                                                                    |          |
| Serial Port USB Port Configuration Help<br>Transmit<br>Rx Test<br>                                                                                                    |          |
| Serial Port USB Port Configuration Help<br>Transmit<br>Rx Test<br>Status<br>I S3C2416m over vere R1.11 SEP/03/02  <br>                                                                                                    |          |
| Serial Port USB Port Configuration Help<br>Transmit<br>Rx Test<br>Status<br>Status<br>St |          |
| Serial Port USB Port Configuration Help<br>Transmit<br>Rx Test<br>Status<br>I S3C2416m over vormiteader ver R1.11 SEP/03/02  <br>                                                                                                    |          |
| Serial Port USB Port Configuration Help<br>Transmit<br>Rx Test<br>Status<br>I S3C2416r over province ader ver R1.11 SEP/03/02  <br>                                                                                                    |          |
| Serial Port USB Port Configuration Help<br>Transmit<br>Rx Test<br>Status<br>I S3C2416m or provented ader ver R1.11 SEP/03/02  <br>FCLK=180MHz,DMA mode<br>USB: IN_ENDPOINT:1 OUT_ENDPOINT:3<br>FORMAT: <addr(data):4>+<size(n+10):4>+<data:n>+<cs:2><br/>NOTE: 1. Power off/on or press the reset button for 1 sec<br/>in order to get a valid USB device address.<br/>2. For additional menu, Press any key.<br/>USB host is not connected yet.<br/>USB host is connected. Waiting a download.</cs:2></data:n></size(n+10):4></addr(data):4>                                                                                                    |          |

And choose the "eboot.nb0" file in "WINCE420\PUBLIC\[Platform Name]\RelDir\SAMSUNG\_SMDK2410\_ARMV4Release" directory.

| 打开                                                            |                                                                                              |                                                                                         |         | <u>? x</u>  |
|---------------------------------------------------------------|----------------------------------------------------------------------------------------------|-----------------------------------------------------------------------------------------|---------|-------------|
| 查找范围(I):                                                      | 🔁 SAMSUNG_SM                                                                                 | IDK2410_ARMV4Release 🗾                                                                  | • 🗈 📩 💷 |             |
| の史         万史         「」         東面         我的文档         我的电脑 | 0404<br>0407<br>0409<br>040C<br>0410<br>0411<br>0412<br>0413<br>0413<br>0416<br>0410<br>0410 | OCOA Cs8900 Cs8900 Cs8900 Cs8900 Cs8900 Cs9 Cs9 Cs8 Cs8 Cs8 Cs8 Cs8 Cs8 Cs8 Cs8 Cs8 Cs8 |         |             |
| 网上邻居                                                          | 」<br>文件名 (20):<br>文件类型 (20):                                                                 | EBOOT.nb0<br>BIN Files (*.bin;*.nb0)                                                    |         | T开 @)<br>取消 |

You can see the next message.

```
DNW v0.50 [COM1,115200bps][USB:OK]
                                                                             - 🗆 ×
 Serial Port USB Port Configuration Help
  sgList[0].dwSector: 0x40
                                                                                  .
  sgList[0].dwLength: 0x100
}
ID[1] {
  dwVersion: 0x1
  dwSignature: 0x43465349
  String: "
 dwImageType: 0x6
  dwTtlSectors: 0x8FC8
  dwLoadAddress: 0x8C200000
  dwJumpAddress: 0x8C201000
  dwStoreOffset: 0x0
  sgList[0].dwSector: 0x2A0
 sgList[0].dwLength: 0x8FC8
}
chainInfo.dwLoadAddress: 0X00000000
chainInfo.dwFlashAddress: 0X0000000A
chainInfo.dwLength: 0X00000000
UDID: 00:00:00:00:00:00
}
-TOC_Read
Press [ENTER] to launch image stored on boot media, or [SPACE] to enter boot
monitor.
Initiating image launch in 15 seconds.
```

Press "SPACE" key to enter boot menu.

| Serial Port USB Port Configuration Help                       |          |
|---------------------------------------------------------------|----------|
|                                                               | <u> </u> |
| Ethernet Boot Loader Configuration:                           |          |
| 1) IP address: 0.0.0.0                                        |          |
| Subnet mask: 255.255.255                                      |          |
| 2) Boot delay: 15 seconds                                     |          |
| 3) DHCP: ENABLED                                              |          |
| 4) Reset TOC to default                                       |          |
| 5) Startup image: DOWNLOAD NEW                                |          |
| 6) Program RAM image into Boot Media: DISABLED                |          |
| 7) MAC address: 00:00:00:00:00                                |          |
| 8) Kernel Debugger: ENABLED                                   |          |
| 9) Format Boot Media for BinFS                                |          |
| B) Support BinFS: DISABLED                                    |          |
| D) DOWNLOAD image now                                         |          |
| F) Low-level FORMAT Boot Media                                |          |
| L) LAUNCH existing Boot Media image                           |          |
| R) Read Configuration                                         |          |
| U) Set UDID : 00:00:00:00:00                                  |          |
| W) Write Configuration Right Now                              |          |
| X) DOWNLOAD image to boot media, then LAUNCH it off the media |          |
|                                                               |          |
| Enter your selection:                                         | •        |

You must setup a configuration with your environment on menu. Mainly 1,6,7,9,f option.

| ••• DNW v0.49 [COM1,115200bps][USB:OK]                       | - D X    |
|--------------------------------------------------------------|----------|
| Serial Port USB Port Configuration Help                      |          |
| 1) IP address: 192.168.0.100                                 | <b>•</b> |
| Subnet mask: 255.255.255.0                                   |          |
| 2) Boot delay: 15 seconds                                    |          |
| 3) DHCP: DISABLED                                            |          |
| 4) Reset TOC to default                                      |          |
| 5) Startup image: DOWNLOAD NEW                               |          |
| 6) Program RAM image into Boot Media: ENABLED                |          |
| 7) MAC address: 11:22:33:44:55:66                            |          |
| 8) Kernel Debugger: ENABLED                                  |          |
| 9) Format Boot Media for BinFS                               |          |
| B) Support BinFS: ENABLED                                    |          |
| D) DOWNLOAD image now                                        |          |
| F) Low-level FORMAT Boot Media                               |          |
| L) LAUNCH existing Boot Media image                          |          |
| R) Read Configuration                                        |          |
| U) Set UDID : 00:00:00:00:00:00                              |          |
| W) Write Configuration Right Now                             |          |
| X) DOWNLOAD image to boot media, then LAUNCH it off the medi | a        |
|                                                              |          |
|                                                              |          |
| Enter your selection:                                        |          |
|                                                              |          |

Next picture shows a referenced configuration.

Press "D" to download image.

DNW v0.50 [COM1,115200bps][USB:OK] \_ 🗆 × Serial Port USB Port Configuration Help 4) Reset TOC to default 5) Startup image: DOWNLOAD NEW 6) Program RAM image into Boot Media: DISABLED 7) MAC address: 12:34:56:78:9A:BC 8) Kernel Debugger: ENABLED 9) Format Boot Media for BinFS B) Support BinFS: DISABLED D) DOWNLOAD image now F) Low-level FORMAT Boot Media L) LAUNCH existing Boot Media image R) Read Configuration U) Set UDID : 00:00:00:00:00:00 W) Write Configuration Right Now X) DOWNLOAD image to boot media, then LAUNCH it off the media Enter your selection: d System ready! Preparing for download... +OEMPreDownload: 1 Using device name: 'SMDK241039612' +EbootSendBootmeAndWaitForTftp Sent BOOTME to 255.255.255.255

Now setup a remote connection on Platform Builder 4.2.

Please select the "Configure Remote Connection ... " on "Target" menu.

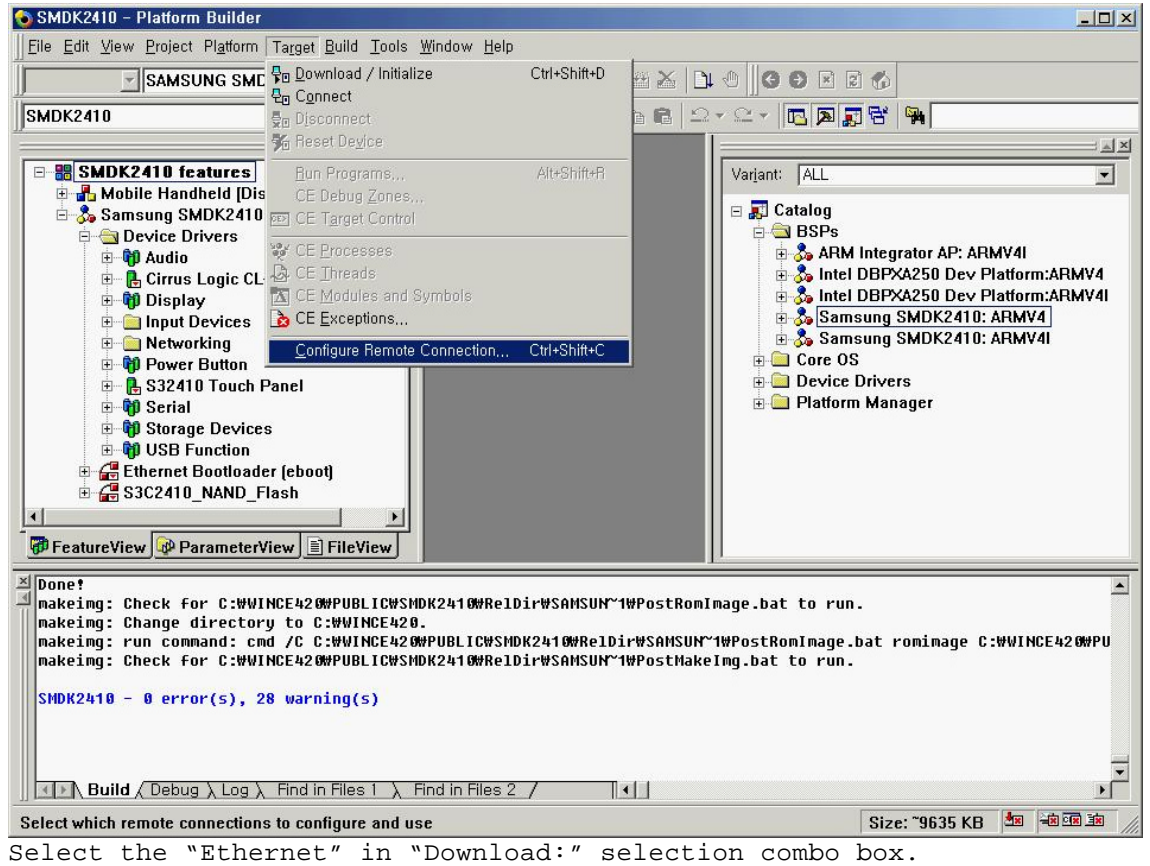

| Configure Relate Connection                                                                                                    | ×   |
|----------------------------------------------------------------------------------------------------|-----|
| Services Settings                                                                                                    |     |
| Active named connection                                                                                                    | 7   |
| SMDK2410 V Add New Delete                                                                                                    |     |
|                                                                                                    |     |
| Services for active named connection                                                                                                    |     |
|                                                                                                    |     |
| Download.                                                                                                    |     |
| None                                                                                                    |     |
| Emulator - 4.20                                                                                                    |     |
| Serial Configure                                                                                                    |     |
|                                                                                                    |     |
| Use Hardware Debugger                                                                                                    |     |
| Select EXDI Driver:                                                                                                    |     |
|                                                                                                    |     |
|                                                                                                    |     |
|                                                                                                    | 5   |
|                                                                                                    |     |
| Select the "Ethernet" in "Kernel" selection combo                                                                                                    | )0: |
|                                                                                                    | -   |
| Configure Remote Connection                                                                                                    | ×   |
| Configure Remote Connection           Services         Settings           Services         Settings                                                                                                    | ×   |
| Configure Remote Connection           Services         Settings           Active named connection                                                                                                    | ×   |
| Configure Remote Connection          Services       Settings         Active named connection       MDK2410         V       Add New                                                                                                    | ×   |
| Configure Remote Connection          Services       Settings         Active named connection       SMDK2410         SMDK2410       V                                                                                                    | ×   |
| Configure Remote Connection         Services Settings         Active named connection         SMDK2410         Services for active named connection                                                                                                    | ×   |
| Configure Remote Connection         Services Settings         Active named connection         SMDK2410         Services for active named connection         Download:                                                                                                    | ×   |
| Configure Remote Connection         Services Settings         Active named connection         SMDK2410         SMDK2410         Add New         Delete         Services for active named connection         Download:         Ethernet                                                                                                    | ×   |
| Configure Remote Connection         Services Settings         Active named connection         SMDK2410         Services for active named connection         Download:         Ethernet                                                                                                    | ×   |
| Configure Remote Connection          Services       Settings         Active named connection       SMDK2410         SMDK2410       Image: Connection         Delete       Services for active named connection         Download:       Image: Configure         Ethernet       Image: Configure         Kernel       Image: Configure                                                                                                    | ×   |
| Services       Settings         Active named connection         SMDK2410       Image: Connection         Delete         Services for active named connection         Download:         Ethernet         Kernel         Ethernet         None                                                                                                    | ×   |
| Services       Settings         Active named connection         SMDK2410       Image: Configure Connection         Download:       Image: Configure Configure Co | ×   |
| Services       Settings         Active named connection         SMDK2410       Image: Configure Connection         Delete         Services for active named connection         Download:         Ethernet         Kernel         Ethernet         None         Emulator - 4.20         Fthernet         Services all                                                                                                    | ×   |
| Services       Settings         Active named connection         SMDK2410       Image: Configure Connection         Download:         Ethernet       Image: Configure Configure                           | ×   |
| Services       Settings         Active named connection         SMDK2410       Image: Configure Connection         Download:         Ethernet       Image: Configure Configure                           |     |
| Services Settings<br>Active named gonnection<br>SMDK2410  Add New Delete<br>Services for active named connection<br>Download:<br>Ethernet<br>Ethernet<br>Ethernet<br>None<br>Emulator - 4.20<br>Ethernet<br>Services for active named connection<br>Mone<br>Emulator - 4.20<br>Ethernet<br>Services for active named connection                                                                                                    | ×   |

And press the "Configure..." box.

| Configu                           | re Remote Co                                              | onnection                                                                               |                            |
|-----------------------------------|-----------------------------------------------------------|-----------------------------------------------------------------------------------------|----------------------------|
| Services                          | Settings                                                  |                                                                                         |                            |
| Active                            | e named <u>c</u> onnecti                                  | on                                                                                      |                            |
| SMDK2                             | 410                                                       | 🔽 (Add <u>N</u> ew) 🛛 🛛                                                                 | De <u>l</u> ete            |
| Servi<br>D                        | ces for active :<br>ownload:                              | named connection                                                                        |                            |
| 1                                 | Ethernet                                                  | V [on <u>f</u> igu                                                                      | ure)                       |
| K                                 | ernel                                                     |                                                                                         |                            |
| 1                                 | Ethernet                                                  | 🗸 Configu                                                                               | ure                        |
|                                   | 确定                                                        |                                                                                         | 帮助                         |
| .en you<br>onfigure<br>To display | can see the<br><b>Ethernet Dov</b><br>the target device n | *Configure Ethernet Do<br>vnload Service<br>ame in the list, start or reboot the device | ownload Service" dialog bo |
| Selected [                        | <u>)</u> evice:                                           |                                                                                         |                            |
| Available [                       | Devices:                                                  |                                                                                         |                            |
| [                                 | ОК                                                        | Cancel                                                                                  |                            |

There comes up the "SMDK2410?????" on the list.

| Configure Etherne                              | t Download Service                                 | > |
|------------------------------------------------|----------------------------------------------------|---|
| To display the target de                       | vice name in the list, start or reboot the device. | _ |
| Selected <u>D</u> evice:<br>Available Devices: | SMDK241039612                                      | - |
|                                                |                                                    |   |
| OK                                             | Cancel                                             |   |

Select the "SMDK2410?????" on the "Available Devices:" list. And press the "OK" button.

| Configure Ethernet                                                         | Download Service                                                               | × |
|----------------------------------------------------------------------------|--------------------------------------------------------------------------------|---|
| To display the target de<br>Selected <u>D</u> evice:<br>Available Devices: | vice name in the list, start or reboot the device. SMDK241039612 SMDK241039612 | Ì |
| OK                                                                         | Cancel                                                                         |   |

Select the "Download / Initialize" on the "Target" menu and turning on the board, you can download the "nk.bin" image to the target board through Ethernet.

| Downloaded 9% of OS                                         | S Image to SMDK2410                                  |                |    |
|-------------------------------------------------------------|------------------------------------------------------|----------------|----|
|                                                             | e                                                    | ' 💼            |    |
| Downloading: C:₩,,                                          | ,₩RelDir₩SAMSUN~1₩NK,I                               | oin            |    |
| Estimated time left:<br>Download through:<br>Transfer rate: | 1 min, 30 sec (1,9 MB of 2<br>Ethernet<br>220 KB/sec | I,4 MB copied) |    |
| Close this dialog b                                         | ox when download complete                            | S              |    |
|                                                             | <u>C</u> lose                                        | Cano           | el |

Then you can see below message on the "hyper terminal" through UART1 on the target board.

| Serial Port USB Port Configuration Help                                                                                                    |   |
|----------------------------------------------------------------------------------------------------|---|
| Enter your selection: d<br>System ready!<br>Preparing for download<br>+OEMPreDownload: 1<br>Using device name: 'SMDK241039612'<br>+EbootSendBootmeAndWaitForTftp<br>Sent BOOTME to 255.255.255<br>Locked Down Link 1<br>Src IP 165.213.206.216 Port 0400 Dest IP 165.213.206.38 Port 05B1<br>EthDown::TFTPD_OPEN::boot.bin<br>-EbootSendBootmeAndWaitForTftp<br>-OEMPreDownload: BL_DOWNLOAD<br>OEMMultiBINNotify: Download BIN file information: |   |
| [0]: Base Address=0x8C200000                                                                                                    |   |
| OEMVerifyMemory: StartAddr: 0x8C200000, Length:0x15919D0<br>*** Downloading UNKNOWN image type ***<br>TFTP: Desktop losing ACK, block number = 3554, Ack again<br>TFTP: Desktop losing ACK, block number = 18618, Ack again                                                                                                    | T |

After download completed, the Windows CE 4.2 is booted up on target board. Then you can see below message on the UART port of the target board.

DNW v0.50 [COM1,115200bps][USB:OK] \_ 🗆 🗙 Serial Port USB Port Configuration Help SDMMC config set rGPGCON: ffa5fdba \* SDMMC config Init Done. OEMInit Done... Sp=ffffc7cc OEMSetRealTime: Year: 2003, Month: 1, Day: 1, Hour: 12, Minute: 0, second: 0 rcnr=1h OEMSetRealTime(register): Year: 3, Month: 1, Day: 1, Hour: 12, Minute: 0, second: 0 rcnr=1h FMD::FMD\_Init ::: SYSINTR\_PCMCIA\_LEVEL **OEMInterruptEnable** ::: SYSINTR\_PCMCIA\_STATE **OEMInterruptEnable** Prescaler:2 384 clock SL\_Open 0x315A0 (0 opens) ::: PBT\_InitializeAddresses - Success charlie::SDI0::SDHOST::SDCSDCardDllEntry::DLL\_PROCESS\_ATTACH ::: SYSINTR SDMMC OEMInterruptDisable ::: SYSINTR DMA0 **OEMInterruptDisable** ::: SYSINTR\_SDMMC\_CARD\_DETECT **OEMInterruptEnable** ::: SYSINTR\_SDMMC\_SDIO\_INTERRUPT **OEMInterruptEnable** --S3C2410DISP::InitializeHardware SL\_Open 0x315A0 (0 opens) +SL GetStatus 0x315A0 RasEntry '`USB Socket Default' Created

Now, the wince image have been burned in Nand flash.Power down the board and set the jumper to boot up from Nand flash then power up the board, you can enter the wince GUI.